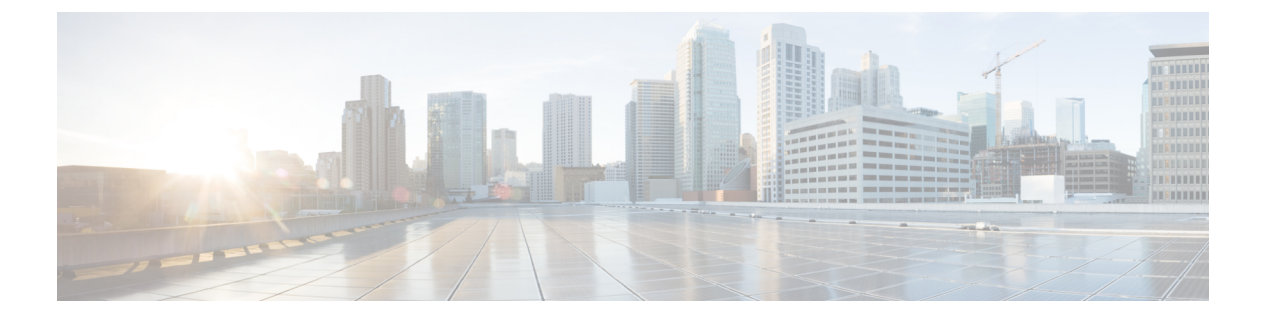

# SIOC 管理

- SIOC 管理 Cisco UCS Manager (1 ページ)
- SIOC の認識 (2 ページ)
- PCIe サポートがある SIOC に移行する (3 ページ)
- CMC のリセット (4 ページ)
- CMC セキュアブート (5ページ)

# SIOC 管理 Cisco UCS Manager

Cisco UCS Manager を使用して Cisco UCS ドメイン 内のすべてのシステム I/O コントローラ (SIOC) を管理およびモニタできます。

## SIOC の削除または交換

シャーシから SIOC の取り外しや交換ができます。SIOC の取り外しと交換はサービスに影響 する操作であるため、シャーシ全体の電源をオフにする必要があります。

### SIOC の取り外しのガイドライン

- アクティブな SIOC または両方の SIOC を取り外すには、シャーシ全体をシャットダウン して電源を切ります。完全に電源を切るためには、すべての電源コードを抜く必要があり ます。
- ・シャーシから SIOC を削除すると、シャーシ全体が Cisco UCS Manager から切断されます。

## SIOC の取り外し

SIOC をシステムから取り外すには、次の手順を実行してください。

- 1. シャットダウンして、シャーシ全体の電源を切ります。完全に電源を切るためには、すべての電源コードを抜く必要があります。
- 2. SIOC をシステムに接続しているケーブルを取り外します。

3. システムから SIOC を取り外します。

#### SIOC の交換

SIOCをシステムから取り外し、別のSIOCに置き換えるには、次の手順を実行してください。

- 1. シャットダウンして、シャーシ全体の電源を切ります。完全に電源を切るためには、すべての電源コードを抜く必要があります。
- 2. SIOC をシステムに接続しているケーブルを取り外します。
- 3. システムから SIOC を取り外します。
- 4. 新しい SIOC をシステムに接続します。
- 5. ケーブルを SIOC に接続します。
- 6. 電源コードを接続し、システムの電源をオンにします。
- 7. 新しい SIOC を認識させます。

置き換えられた SIOC に接続されているサーバを再度検出します。

(注) 置き換えられた SIOC のファームウェアのバージョンがピア SIOC と異なる場合、シャーシプ ロファイルの関連付けを再度トリガーして、置き換えられた SIOC のファームウェアを更新す ることが推奨されます。

# SIOC の認識

Cisco UCS Manager にはシャーシの特定の SIOC を認識する機能もあります。シャーシの SIOC を交換したときには、次の手順を実行します。

Æ

注意 この操作では、SIOC とその接続先ファブリック インターコネクトとの間に、ネットワーク接 続が再構築されます。この SIOC に対応するサーバは到達不能になり、トラフィックは中断さ れます。

### 手順の概要

- 1. UCS-A# scope chassis chassis-num
- **2.** UCS-A /chassis # acknowledge sioc {1 | 2}
- **3.** UCS-A /chassis\* # commit-buffer

#### 手順の詳細

|               | コマンドまたはアクション                              | 目的                            |
|---------------|-------------------------------------------|-------------------------------|
| ステップ1         | UCS-A# scope chassis chassis-num          | 指定したシャーシでシャーシモードを開始します。       |
| ステップ2         | UCS-A /chassis # acknowledge sioc {1   2} | シャーシで指定した SIOC を認識します。        |
| ステップ <b>3</b> | UCS-A /chassis* # commit-buffer           | トランザクションをシステムの設定にコミットしま<br>す。 |

### 例

次の例では、SIOC1を認識し、トランザクションをコミットします。

```
UCS-A# scope chassis 3
UCS-A /chassis # acknowledge sioc 1
UCS-A /chassis* # commit-buffer
UCS-A /chassis #
```

# PCle サポートがある SIOC に移行する

#### 始める前に

Cisco UCS Managerがリリース4.0(1a)以上であることを確認してください。

#### 手順の概要

- 1. シャーシとサーバのファームウェアを 4.0(1) リリースにアップデートします。
- 2. シャーシの稼働を中止します。
- **3.** シャットダウンして、シャーシ全体の電源を切ります。完全に電源を切るためには、すべての電源コードを抜く必要があります。
- 4. SIOC をシステムに接続しているケーブルを取り外します。
- 5. システムから SIOC を取り外します。
- 6. 新しい SIOC をシステムに接続します。
- 7. ケーブルを SIOC に接続します。
- 8. 電源コードを接続し、システムの電源をオンにします。
- **9.** 新しい SIOC を認識させます。

#### 手順の詳細

**ステップ1** シャーシとサーバのファームウェアを 4.0(1) リリースにアップデートします。

ステップ2 シャーシの稼働を中止します。

- **ステップ3** シャットダウンして、シャーシ全体の電源を切ります。完全に電源を切るためには、すべての電源コード を抜く必要があります。
- ステップ4 SIOC をシステムに接続しているケーブルを取り外します。
- ステップ5 システムから SIOC を取り外します。
- ステップ6 新しい SIOC をシステムに接続します。
- ステップ7 ケーブルを SIOC に接続します。
- ステップ8 電源コードを接続し、システムの電源をオンにします。
- ステップ9 新しい SIOC を認識させます。

# CMCのリセット

### 手順の概要

- 1. UCS-A# scope chassis chassis-num
- **2.** UCS-A /chassis # scope sioc {1 | 2}
- **3.** UCS-A /chassis/sioc # scope cmc
- 4. UCS-A /chassis/sioc/cmc # reset
- 5. UCS-A /chassis/sioc/cmc\* # commit-buffer

#### 手順の詳細

|       | コマンドまたはアクション                             | 目的                            |
|-------|------------------------------------------|-------------------------------|
| ステップ1 | UCS-A# scope chassis chassis-num         | 指定したシャーシでシャーシモードを開始します。       |
| ステップ2 | UCS-A /chassis # scope sioc {1   2}      | シャーシで指定した SIOC を入力します。        |
| ステップ3 | UCS-A /chassis/sioc # scope cmc          | 選択した SIOC スロットの CMC を入力します。   |
| ステップ4 | UCS-A /chassis/sioc/cmc # reset          | CMC をリセットします。                 |
| ステップ5 | UCS-A /chassis/sioc/cmc* # commit-buffer | トランザクションをシステムの設定にコミットしま<br>す。 |

#### 例

次に、SIOC1のCMCをリセットし、トランザクションをコミットする例を示します。

```
UCS-A# scope chassis 1
UCS-A /chassis # scope sioc 1
UCS-A /chassis/sioc # scope cmc
UCS-A /chassis/sioc/cmc # reset
UCS-A /chassis/sioc/cmc* # commit-buffer
```

# CMCセキュアブート

Chassis Management Controller (CMC) のセキュアブートにより、シスコの署名が付加された ファームウェアイメージのみインストールでき、CMC で実行できます。CMC が更新される と、イメージは、ファームウェアがフラッシュされる前に認証されます。認証に失敗すると、 ファームウェアはフラッシュされません。これにより、CMC ファームウェアへの不正アクセ スを防止します。

# CMC セキュア ブートの注意事項と制約事項

- ・CMC セキュア ブートは、Cisco UCS S3260 シャーシ上でのみサポートされます。
- ・シャーシの関連付けの実行中、1 つの SIOC でセキュア ブートを有効にすると、操作は失敗します。
- ・CMC セキュア ブートを有効にした後で、無効にすることはできません。
- CMC セキュアブートはそれが有効にされた SIOC に固有です。CMC セキュアブートが有効になっている SIOC を置き換えると、[Secure boot operational state] フィールドには新しい SIOC のセキュアブートのステータスが表示されます。
- CMC セキュアブートがシャーシで有効にされると、そのシャーシをスタンドアロンモードに戻すことはできず、CMC のファームウェアイメージを Cisco IMC リリース 2.0(13) 以前にダウングレードできなくなります。
- •[Secure boot operational state] フィールドには、セキュアブートのステータスが表示されま す。次のいずれかになります。
  - Disabled: CMC セキュアブートが有効ではありません。これは、デフォルトの状態です。
  - Enabling: CMC セキュア ブートが有効化されています。
  - Enabled: CMC セキュア ブートが有効化されました。
- •4.0(1)以降では、セキュアブート動作状態がデフォルトで[Enabled]の状態になっており、 ユーザーは設定できません。オプションがグレー表示されます。

# CMC セキュア ブートの有効化

Cisco UCS Manager リリース 3.1(2) には、Cisco が署名したファームウェアイメージのみをシャーシ管理コントローラ (CMC) にインストールして実行できるように、CMC のセキュアブートを有効にするための機能が追加されています。

#### 手順の概要

1. UCS-A# scope chassis chassis-num

- **2.** UCS-A /chassis # scope sioc  $\{1 \mid 2\}$
- **3.** UCS-A /chassis/sioc # scope cmc
- 4. UCS-A /chassis/sioc/cmc # enable secure-boot
- 5. UCS-A /chassis/sioc/cmc\* # commit-buffer

### 手順の詳細

|               | コマンドまたはアクション                                 | 目的                                                                                                    |
|---------------|----------------------------------------------|----------------------------------------------------------------------------------------------------|
| ステップ1         | UCS-A# scope chassis chassis-num             | 指定したシャーシでシャーシモードを開始します。                                                                                                    |
| ステップ2         | UCS-A /chassis # scope sioc {1   2}          | シャーシで指定した SIOC を入力します。                                                                                                    |
| ステップ3         | UCS-A /chassis/sioc # scope cmc              | 選択した SIOC スロットの CMC を入力します。                                                                                                    |
| ステップ <b>4</b> | UCS-A /chassis/sioc/cmc # enable secure-boot | CMC セキュア ブートを有効にします。<br>セキュア ブートの状態が enabled のときにこのコマ<br>ンドを実行すると、Cisco UCS Manager はエラーメッ<br>セージを表示して、操作は失敗します。<br>(注) この操作は、元に戻すことができません。<br>CMC セキュア ブートを無効にすることは<br>できません。 |
| ステップ5         | UCS-A /chassis/sioc/cmc* # commit-buffer     | トランザクションをシステムの設定にコミットしま<br>す。                                                                                                    |

## 例

次に、SIOC1上でCMCセキュアブートを有効にし、トランザクションをコミットす る例を示します。

UCS-A# scope chassis 1 UCS-A /chassis # scope sioc 1 UCS-A /chassis/sioc # scope cmc UCS-A /chassis/sioc/cmc # enable secure-boot Warning: This is an irreversible operation. Do you want to proceed? [Y/N] Y UCS-A /chassis/sioc/cmc\* # commit-buffer